## How To Add Indexes

Here are the steps on how to create Indexes:

1. From the Contract Management > Maintenance menu, select Indexes.

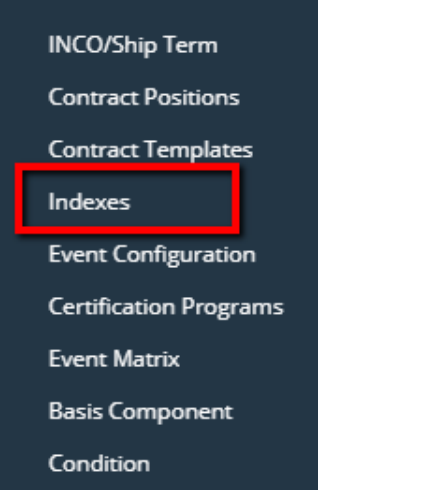

- 2. Click on the Indexes grid to enter Index name.
- 3. Add Index Type by clicking the drop down. Select index type from the drop down list.

| Index                      |             |             |                 | ^ □ ×     |  |  |  |
|----------------------------|-------------|-------------|-----------------|-----------|--|--|--|
| Save Undo Close            |             |             |                 |           |  |  |  |
| + Insert X Remove 🔠 View F |             | Filter (F3) |                 | кл<br>И У |  |  |  |
| Index*                     | Index Type* | Vendor      | Vendor Location | Active    |  |  |  |
| ✓ index1                   |             | ~           |                 | ~         |  |  |  |
|                            | Fixed       |             |                 | ~         |  |  |  |
|                            | Origin      |             |                 |           |  |  |  |
|                            |             |             |                 |           |  |  |  |

4. Add a Vendor by clicking drip down. Select vendor name from the drop down. It should display Vendor if Index type= fixed.

| Inde                                       | ×   |               |                        |             |                        |            |
|--------------------------------------------|-----|---------------|------------------------|-------------|------------------------|------------|
| Save                                       |     | Undo Close    |                        |             |                        |            |
| + 1                                        | nse | ert X Remov   | ve 🗄 View              | Filter (F3) |                        | K 7<br>2 3 |
| Index <sup>*</sup> Index Type <sup>*</sup> |     | Vendor        | Vendor Location Active |             |                        |            |
|                                            | ind | iex1          | Fixed                  |             | ~ <b>~</b>             |            |
|                                            |     | Entity 📥      |                        | ID          | Address                | Cit        |
|                                            |     | *CWT - COMN   | IODITIES UK LTD.       | 1005356     | SEAFORTH DOCKS         | LIV        |
|                                            |     | *Louis Dreyfu | is Company Sui         | 1005495     | ROUTE DE L'AEROPORT 29 | Ge         |
|                                            |     | 1111          |                        | 1007103     |                        |            |
|                                            |     | 32CUP N.V.    |                        | 1005220     | Brederostraat 186      | An         |
|                                            |     | 43011         |                        | 1006979     |                        |            |
|                                            |     | 43023         |                        | 1006987     | Lomsko Shose Bul. 121  | Ко         |

5. Add a Vendor Location by clicking drop down.Select vendor location from the drop down.

| Index              |             |             |                 | ^ □ ×  |  |  |
|--------------------|-------------|-------------|-----------------|--------|--|--|
| Save Undo Close    |             |             |                 |        |  |  |
| + Insert × Remov   | e 🗄 View    | Filter (F3) |                 | トフレン   |  |  |
| Index <sup>*</sup> | Index Type* | Vendor      | Vendor Location | Active |  |  |
| ✓ index1           | Fixed       | *CWT - COMM | ~               |        |  |  |
|                    |             |             | Location Name   |        |  |  |
|                    |             |             | LIVERPOOL       |        |  |  |

6. If Index type is Origin then Vendor and Location should be disabled.

| Index            |             |             |                 |  |
|------------------|-------------|-------------|-----------------|--|
| Save Undo Close  |             |             |                 |  |
| + Insert X Remov | e 🗄 View 🖡  | Filter (F3) |                 |  |
| Index*           | Index Type* | Vendor      | Vendor Location |  |
| ✓ index1         | Origin      |             |                 |  |

7. Check the Active grid check box to make it active, else leave it blank8. Click on Save.